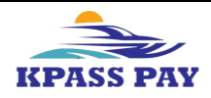

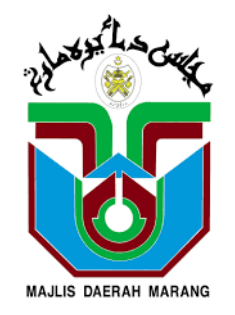

# MANUAL PENGGUNA SISTEM KPASS PAY

**DISEDIAKAN OLEH:** 

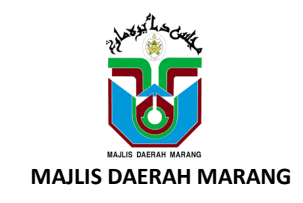

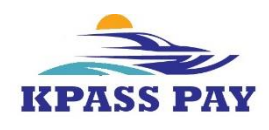

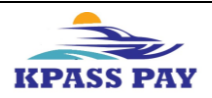

## ISI KANDUNGAN

| ISI KANDUNGAN                  | 2     |
|--------------------------------|-------|
| PENDAHULUAN                    | 3     |
| 1.0 AKSES SISTEM               | 4     |
| 2.0 PEMBELIAN TIKET AKSES JETI | 5 - 7 |
| 3.0 RESIT PEMBAYARAN           | 8     |
| 4.0 RESIT PEMBELIAN & QR CODE  | 9     |

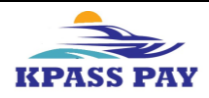

## PENDAHULUAN

Tujuan penyediaan Manual Pengguna ini adalah untuk membantu pengguna sistem memahami proses kerja dan penggunaan bagi setiap modul di dalam sistem ini. Dokumentasi ini akan menerangkan dengan terperinci bagaimana sistem ini berfungsi dan memberi gambaran kepada pengguna bagaimana untuk menggunakan sistem tersebut. Manual ini merupakan bahan rujukan atau panduan untuk menggunakan sistem **KPASS PAY.** 

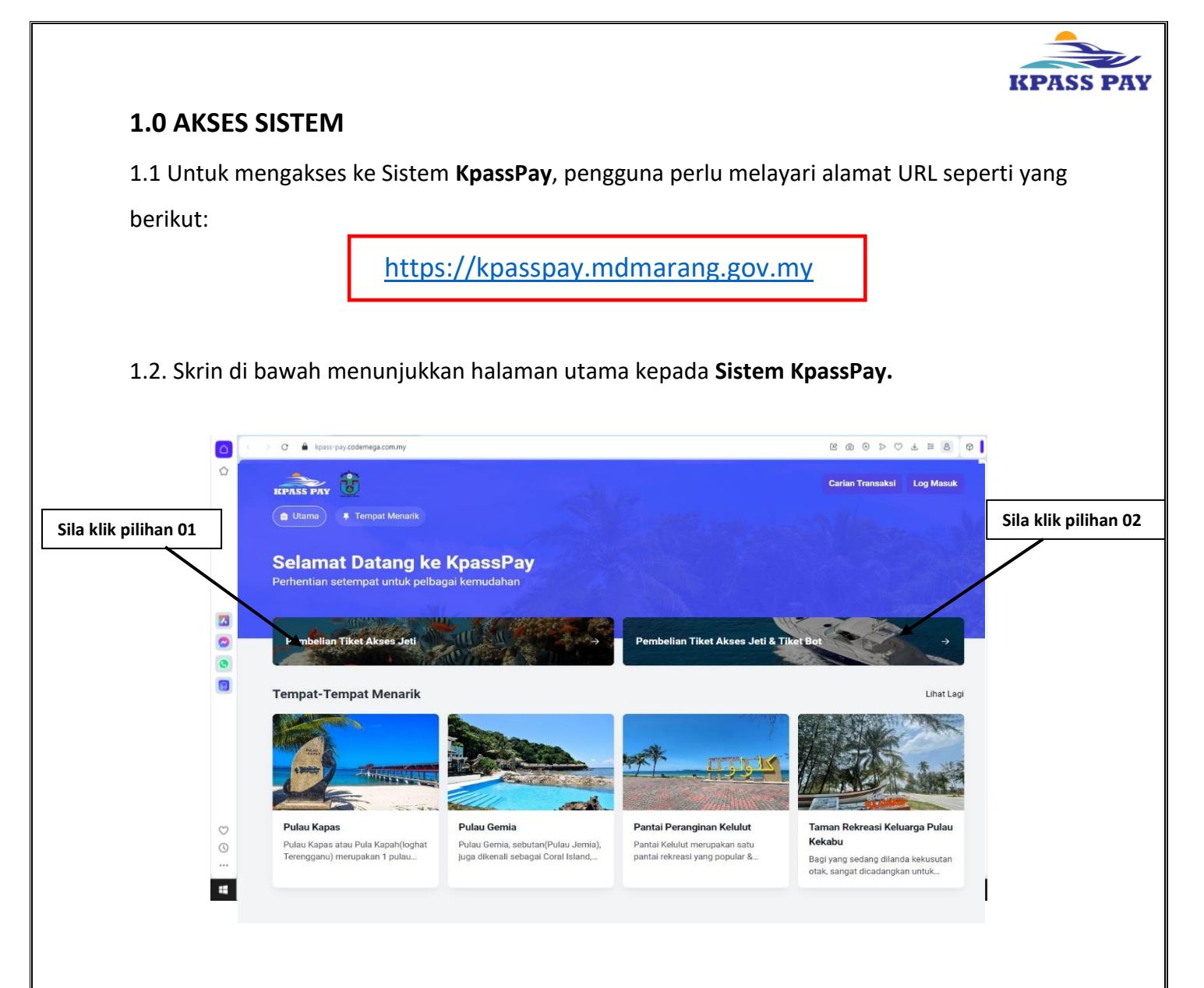

1.3. Mempunyai 2 bahagian dashboard di halaman utama bagi proses pembelian Tiket Akses

Jeti:

- 1. Pembelian Tiket Akses Jeti (Pilihan 01)
- 2. Pembelian Tiket Akses Jeti (Pilihan 02)

1.4 Sila klik pilihan 01 sekiranya pengguna ingin membeli tiket akses jeti sahaja.

1.5 Sila klik pilihan 02 sekiranya pengguna ingin membeli tiket akses jeti dan Bot, dimana pilihan ini adalah bertujuan memperolehi tiket akses jeti dan pengusaha bot bersekali.

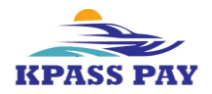

### 2.0 PEMBELIAN TIKET AKSES JETI (PILIHAN 01)

2.1 Skrin di bawah menunjukkan halaman bagi pengguna membuat proses Pembelian Tiket Akses Jeti.

|                   | 🙆 🤇 C 🔒 kpass-pay.codemega.com.my/purchases/sea-park-access      |                             | 800⊳♡4≡8                                |
|-------------------|------------------------------------------------------------------|-----------------------------|-----------------------------------------|
|                   | веразурачу 😈                                                     |                             | Carian Transaksi Log Masuk              |
|                   | tama ∓ Tempet Menarik                                            |                             |                                         |
|                   | (1) Maklumat Pelepasan (02) Maklumat<br>Langkah 1 (02) Langkah 2 | Pelawat                     | Ringkasan Transaksi                     |
| Sila haca dan isi | Bilangan pelawat                                                 |                             | Jumlah RM0.00                           |
| maklumat yang     | Dewasa: (RM5.00/tiket)                                           | Kanak-kanak: (RM3.00/tiket) |                                         |
| disediakan        | OKU: Percuma                                                     | 12 tahun & kebawah          |                                         |
|                   | - 0 +                                                            |                             |                                         |
|                   | C Bukan Warganegara/Pelancong Asing                              |                             |                                         |
|                   | Dewasa (RM20.00/tiket)                                           | Kanak-kanak (RM10.00/tiket) | 同一 <b>ヘ 町</b> dù ENG <sup>1057</sup> AM |

- 2.2 Sila ikuti Langkah 1 iaitu Makluman Pelepasan :
  - 2.2.1 Lengkap makluman dibahagian Bilangan pelawat dan Tarikh Pelepasan sebagaimana paparan skrin ;-
    - Warganegara Malaysia
    - Bukan Warganegara Malaysia
    - Tarikh pilihan harian @ bulan

|                |   | Tarikh pele | pasan |        |      |        |        |            | Ringkasan Transaksi |
|----------------|---|-------------|-------|--------|------|--------|--------|------------|---------------------|
|                |   | September   | ~     |        |      |        | <      | Hari Ini 🔿 | Jumlah RM0.0        |
|                |   | Ahad        | Isnin | Selasa | Rabu | Khamis | Jumaat | Sabtu      |                     |
|                |   |             |       |        | 4    | 5      | 6      |            |                     |
| a pilih tarikh |   | 8           | 0     | 10     |      | 12     | 13     | 14         |                     |
| gi pelepasan   |   |             |       |        |      | -      |        |            |                     |
|                |   | 15          | 16    | 17     | 18   | 19     | 20     | 21         |                     |
|                |   | 22          | 23    | 24     | 25   | 26     | 27     | 28         |                     |
|                |   | 29          | 30    |        |      |        |        |            |                     |
|                |   |             |       |        |      |        |        |            |                     |
|                |   | Kembali     |       |        |      |        |        | Seterusnya |                     |
|                | 0 |             |       |        |      |        |        |            |                     |

2.3 Setelah pemilihan tarikh pelepasan sudah dikenalpasti dan ditanda, sila klik butang **seterusnya** untuk ke **Langkah 2 (Maklumat Pelawat).** 

2.4 Skrin dibawah memaparkan Langkah 2 **Maklumat Pelawat.** Sila ikuti Langkah 2 bagi proses pembelian Tiket Akses Jeti

**KPASS PAY** 

|                                                   |                                                                                                    | КРАЗЗ РАУ 🕐                                                                                                    |                     |                                                |                         |          |
|---------------------------------------------------|----------------------------------------------------------------------------------------------------|----------------------------------------------------------------------------------------------------|---------------------|------------------------------------------------|-------------------------|----------|
|                                                   |                                                                                                    | 🖞 Utama 📮 Tempat Menarik                                                                                                    |                     |                                                |                         |          |
|                                                   |                                                                                                    | Pembelian Tiket Akses Jeti                                                                                                    |                     |                                                |                         |          |
|                                                   |                                                                                                    | 01 Maklumat Pelepasan<br>Langkah 1 02 Maklumat Pelawat<br>Langkah 2                                                                                                    |                     | Ringkasan Transaksi<br>Warganegara Malaysia    |                         |          |
|                                                   |                                                                                                    | Maklumat pelawat<br>Isi maklumat nama dan umur pelawat                                                                                                    |                     | Dewasa (1 Orang)                               | RM5.00                  |          |
| la baca dan isi<br>aklumat yang                   |                                                                                                    | Dewasa 1<br>Nama Penuh                                                                                                    |                     | Kanak-kanak (1 Drang)<br>Jumlah                | RM3.00                  |          |
| sediakan                                          |                                                                                                    | No. Kad Pengenalan                                                                                                    | Umur                |                                                |                         |          |
|                                                   |                                                                                                    |                                                                                                    |                     |                                                |                         |          |
|                                                   | $\odot$                                                                                                    | Kanak-Kanak 1                                                                                                    |                     |                                                |                         |          |
|                                                   | ©<br>                                                                                                    | Nama Penuh                                                                                                    |                     |                                                |                         |          |
|                                                   | # >                                                                                                    | 🗅 Type here to search 💦 🛤 👩                                                                                                    | 0 0 4               |                                                | ↓ ヘ 智 Φ) ENG 11:35 AM 見 |          |
| 2.                                                | .4.1                                                                                                    | Sila lengkap maklumat dibah<br>skrin di atas:<br>Nama penuh<br>No.Kad Pengenalan<br>Umur                                                                                                    | agian <b>Maklum</b> | <b>at pelawat</b> seb                          | agaimana pap            | baran    |
| 2.                                                | .4.1                                                                                                    | <ul> <li>Sila lengkap maklumat dibah skrin di atas:</li> <li>Nama penuh</li> <li>No.Kad Pengenalan</li> <li>Umur</li> </ul>                                                                                                   | agian <b>Maklum</b> | at pelawat seb                                 |                         | baran    |
| 2.                                                | .4.1<br>☆                                                                                                    | Sila lengkap maklumat dibah<br>skrin di atas:<br>Nama penuh<br>No.Kad Pengenalan<br>Umur<br><sup>a</sup> leas psycodemega.com.mypurbase.yas-park-acces<br>Kanak-Kanak 1                                                       | agian <b>Maklum</b> | at pelawat seb<br>৫ ৩ ৩<br>Ringkasan Transaksi | agaimana pap            | baran    |
| 2.                                                | .4.1<br>¢                                                                                                    | Sila lengkap maklumat dibah<br>skrin di atas:<br>Nama penuh<br>No.Kad Pengenalan<br>Umur<br>v leas pay.codemega.com.mg/purchases/see park access<br>Kanak-Kanak 1<br>Nama Penuh                                               | agian <b>Maklum</b> | at pelawat seb                                 | agaimana pap            | baran    |
| 2.                                                | .4.1<br>☆                                                                                                    | Sila lengkap maklumat dibah<br>skrin di atas:<br>Nama penuh<br>No.Kad Pengenalan<br>Umur<br>v leas: ps/coderega.com.my/purchase//see-park-acces<br>Kanak-Kanak 1<br>Nama Penuh<br>No.MyKid                                    | agian <b>Maklum</b> | at pelawat seb                                 | agaimana pap            | baran    |
| 2.                                                | .4.1<br>¢                                                                                                    | Sila lengkap maklumat dibah<br>skrin di atas:<br>Nama penuh<br>No.Kad Pengenalan<br>Umur<br>Lass psycodemega.com.my/purdase/ses-park-acces<br>Kanak-Kanak 1<br>No. MyKid                                                      | agian <b>Maklum</b> | at pelawat seb                                 | agaimana pap            | baran    |
| 2.                                                | .4.1<br>¢                                                                                                    | Sila lengkap maklumat dibah<br>skrin di atas:<br>Nama penuh<br>No.Kad Pengenalan<br>Umur<br>Kanak-Kanak 1<br>Nama Penuh<br>Maklumat untuk dihubungi                                                                           | agian <b>Maklum</b> | at pelawat seb                                 | agaimana pap            | baran    |
| 2.                                                | .4.1<br>☆ ○ ○ ○                                                                                                    | Sila lengkap maklumat dibah<br>skrin di atas:<br>Nama penuh<br>No.Kad Pengenalan<br>Umur<br>Lumur<br>kase paydemega.com.my/purtases/see-park-acces<br>Kanak-Kanak 1<br>Nama Penuh<br>Maklumat untuk dihubungi<br>Nama Penuh   | agian <b>Maklum</b> | at pelawat seb                                 | agaimana pap            | baran    |
| 2.<br>Iasukkan                                    | .4.1<br><sup>()</sup> <sup>()</sup> <sup>()</sup> <sup>()</sup> <sup>()</sup> <sup>()</sup> <sup>()</sup> <sup>()</sup>                                                                                                    | Sila lengkap maklumat dibah<br>skrin di atas:<br>Nama penuh<br>No.Kad Pengenalan<br>Umur<br>Leas-psycodemega.com.my/purbase/ses-park-acces<br>Kanak-Kanak 1<br>Nama Penuh<br>No. MyKid<br>Nama Penuh                          | agian <b>Maklum</b> | at pelawat seb                                 | agaimana pap            | baran    |
| 2.<br>Nasukkan<br>naklumat yang                   | .4.1                                                                                                    | Sila lengkap maklumat dibah<br>skrin di atas:<br>Nama penuh<br>No.Kad Pengenalan<br>Umur<br>v umur<br>Kanak-Kanak 1<br>Nama Penuh<br>Maklumat untuk dihubungi<br>Nama Penuh                                                   | agian <b>Maklum</b> | at pelawat seb                                 | agaimana pap            | baran    |
| 2.<br>Nasukkan<br>naklumat yang<br>oleh dihubungi | .4.1                                                                                                    | Sila lengkap maklumat dibah<br>skrin di atas:<br>Nama penuh<br>No.Kad Pengenalan<br>Umur<br>Lumur<br>Kanak-Kanak 1<br>Nama Penuh<br>Maklumat untuk dihubungi<br>Nama Penuh                                                    | agian <b>Maklum</b> | at pelawat seb                                 | agaimana pap            | bagi pro |
| 2.<br>Nasukkan<br>naklumat yang<br>oleh dihubungi | .4.1<br>Image: Control of the second second | Sila lengkap maklumat dibah<br>skrin di atas:<br>Nama penuh<br>No.Kad Pengenalan<br>Umur<br>Leas-pacedemega.com.my/purdasec/ses-part-acces<br>Kanak-Kanak 1<br>No. Myftid<br>No. Myftid<br>No. Myftid<br>E-mel<br>No. Telefon | agian Maklum        | et pelawat seb                                 | agaimana pap            | bagi pro |
| 2.<br>Nasukkan<br>naklumat yang<br>oleh dihubungi | .4.1<br>□ ↔<br>□ ↔<br>□ ↔<br>□ ↔<br>□ ↔<br>□ ↔<br>□ ↔<br>□ ↔                                                                                                    | Sila lengkap maklumat dibah<br>skrin di atas:<br>Nama penuh<br>No.Kad Pengenalan<br>Umur<br>v umur<br>Kanak-Kanak 1<br>Nama Penuh<br>No. Mykid<br>Kanak untuk dihubungi<br>Nama Penuh<br>Seburnyy                             | agian Maklum        | at pelawat seb                                 | agaimana pap            | bagi pro |

- 2.4.2 Sila lengkap maklumat dibahagian **Maklumat untuk dihubungi** sebagaimana paparan skrin di atas:
  - Nama penuh
  - ≻ E-mail
  - > No.telefon

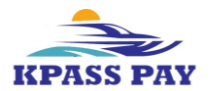

- 2.5 Setelah segala maklumat pelawat dan maklumat yang dihubungi lengkap diisi, oleh pengguna, sila klik butang **Terus ke pembayaran** bagi proses pembayaran pembelia.
- 2.6 Skrin dibawah memaparkan Langkah Pembayaran. **Pengguna akan dipaparkan perincian harga yang telah ditetapkan sebagaimana pengisian pengguna.**

|               |         | Kanak-Kanak 1               |             | Pembayaran                                                    | ×                     |
|---------------|---------|-----------------------------|-------------|---------------------------------------------------------------|-----------------------|
|               |         | Nama Penuh                  |             | Untuk meneruskan pembayaran, sila lengkapkan m                | aklumat di bawah      |
|               | 1       | ali bin faizal              |             | Dingkeen Domboursen                                           |                       |
| emak dan buat |         | No. MyKid                   |             | Kingkasan Perindayaran                                        |                       |
| ayaran        |         | 2202201105544               |             | Warganegara Malaysia                                          |                       |
|               | _       |                             |             | Dewasa (1 Orang)                                              | RM5.00                |
|               |         | Maklumat untuk dihubungi    |             | Kanak-kanak (1 Orang)                                         | RM3.00                |
|               |         | -                           |             | Jumlah                                                        | RM8.00                |
|               |         | aminah bt ali               |             | Maklumat Pembayaran                                           |                       |
|               |         | E-mel                       | No. Telefon | <ul> <li>Perbankan Atas Talian (Terhad kepada RM30</li> </ul> | ,000)                 |
|               |         | aminahali@gmail.com         | 0178660556  | Sila pilih bank                                               | ~                     |
|               |         |                             |             |                                                               |                       |
|               |         | Sebelumnya                  |             | Те                                                            |                       |
|               | $\odot$ |                             |             |                                                               |                       |
|               | 0       |                             |             | () FPX                                                        | Bayar Menggunakan FPX |
|               |         | © 2024 Majlis Daerah Marang |             | Pay with Chiles Banking                                       |                       |

2.6.1 Sila klik di Maklumat Pembayaran dan buat pilihan Bank yang disediakan bagi proses **pembayaran melalui FPX.** 

|                                                                                                    | E @ @ > ♡ Ł ≡ 8 Ø |                                                                                                    |                    |
|----------------------------------------------------------------------------------------------------|-------------------|----------------------------------------------------------------------------------------------------|--------------------|
| embayaran                                                                                                    | ×                 | 12                                                                                                    |                    |
| uk meneruskan pembayaran, sila lengkapkan m                                                                                                    | maklumat di bawah | Pembayaran                                                                                                    | klumat di bawah    |
| Ringkasan Pembayaran                                                                                                    |                   | опцик пененокап репизуатап, зна тенукаркан па                                                                         | Kumat ur bawan     |
| Warganegara Malaysia                                                                                                    |                   | Ringkasan Pembayaran                                                                                                  |                    |
| Dewasa (1 Orang)                                                                                                    | RM5.00            | — Warganegara Malaysia                                                                                                |                    |
| Kanak-kanak (1 Orang)                                                                                                    | RM3.00            | Dewasa (1 Orang)                                                                                                    |                    |
|                                                                                                    |                   | Kanak-kanak (1 Orang)                                                                                                 |                    |
| Jumlah<br>Maklumat Pembayaran                                                                                                    | KM8.00            | Jumlah<br>Maklumat Pembayaran                                                                                         |                    |
| Jumlah Maklumat Pembayaran Perbankan Atas Talian (Terhad kepada RM3 -Sila pilih bank- Sila pilih bank- AmBank                                                                                                    | 30,000)           | Jumlah<br>Maklumat Pembayaran<br>• Perbankan Atas Talian (Terhad kepada RM30,<br>——— Bank Islam                       | ,000)              |
| Jumlah<br>Maklumat Pembayaran<br>Perbankan Atas Talian (Terhad kepada RM3)<br>Sila pilih bank<br>Sila pilih bank<br> | XM8.00            | Jumlah<br>Maklumat Pembayaran<br>• Perbankan Atas Talian (Terhad kepada RM30,<br>———————————————————————————————————— | ,000)              |
| Jumlah<br>Maklumat Pembayaran<br>Perbankan Atas Talian (Terhad kepada RM3<br>Sila pilih bank<br>                                                                                                    | XM8.00            | Jumlah Maklumat Pembayaran Perbankan Atas Talian (Terhad kepada RM30, Bank Islam                                      | .000)              |
| Jumlah<br>Maklumat Pembayaran<br>Perbankan Atas Talian (Terhad kepada RM3<br>Sila pilih bank-<br>Amisank<br>Bank Islam<br>Bank Muamalat<br>Bank Muamalat<br>Bank Rakyat                                                                                                    | XM8.00            | Junlah<br>Maklumat Pembayaran<br>• Perbankan Atas Talian (Terhad kepada RM30,<br>———————————————————————————————————— | .000)              |
| Jumlah<br>Maklumat Pembayaran<br>Perbankan Atas Talian (Terhad kepada RM3<br>Sila pilih bank-<br>                                                                                                    | XM8.00            | Junlah Maklumat Pembayaran Perbankan Atas Talian (Terhad kepada RM30, Bank Islam                                      | .000)<br>Bayar Mer |

- 2.7 Pengguna boleh buat bayaran terus dan klik di butang Bayar Menggunakan FPX.
- 2.8 Apabila bayaran telah selesai dibuat, Sistem akan memaparkan perincian resit bagi pembuktian kepada pengguna.

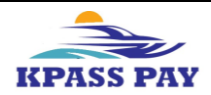

#### 3.0 RESIT PEMBAYARAN

3.1 Skrin di bawah menunjukkan halaman bagi **Resit Pembayaran** kepada pengguna yang membeli Tiket Akses Jeti.

| Current Legisland         Image: Current Legisland         Image: Current L                                                                                                    | C \u00e9 kpass-pay.codemega.com.my/transactions/240912000004/show | Ľ                                    |                     |
|----------------------------------------------------------------------------------------------------|-------------------------------------------------------------------|--------------------------------------|---------------------|
| <pre>c tous tous tous tous tous tous tous tous</pre>                                                                                                    | KPASS PAV                                                         | Carlan 1                             | ransaksi Log Masuk  |
| <pre>class interview interview inter</pre>                                                                                                    |                                                                   |                                      |                     |
| Ret Perbayan     Image: Image: Ima                                                                                                    | 🖬 Utama 📮 Tempat Menank                                           |                                      |                     |
| Tanaki      Tanaki   N: Tanaki         Tanaki   N: Tanaki      Tanaki   N: Tanaki   Tanaki   N: Tanaki   Tanaki   N: Tanaki   Tanaki   N: Tanaki   Tanaki   N: Tanaki   Tanaki   N: Tanaki   Tanaki   N: Tanaki   Tanaki   N: Tanaki   Tanaki   N: Tanaki   Tanaki   N: Tanaki   Tanaki   N: Tanaki   Tanaki   N: Tanaki   Tanaki   N: Tanaki   Tanaki   N: Tanaki   Tanaki Tanaki Tanak                                                                                                    | Resit Pembayaran<br>No. Transaksi: 240912000004                   |                                      | Cetak Resit & Tiket |
| Nr. transal   2001200004   Juniani (RM)   300 <b>For takes Jell   <b>Takib Prelopsan </b>   10/07/07/201   <b>Prevent Some Kinak Kinak (kawah 12 takun)  Prevent Some Kinak Kinak (kawah 12 takun)  Prevent Some Kinak Kinak (kawah 12 takun) </b> </b>                                                                                                    | Transaksi                                                         |                                      |                     |
| 200120004<br>Juniah (RM)<br>Joo<br>Joo<br>Textekse Jel<br>Textekse Jel<br>T | No. Transaksi                                                     | Tarikh Transaksi                     |                     |
| <pre>dumain (min)</pre>                                                                                                    | 240912000004                                                      | 12/09/2024 04:42:44 AM               |                     |
| 200<br>Tech Kassi Asi<br>Tabih Pulpasan<br>Jogin 201<br>Tabih Pulpasan<br>Jogin 201<br>Tech Kassi Asi<br>Tabih Pulpasan<br>Jogin 201<br>Tech Kassi Asi<br>Tech Kassi Asi<br>Makumat unitak dindang<br>Tech We We We We We We We We We We We We We                                                                                                    | Jumlah (RM)                                                       |                                      |                     |
| Text Akses Jelf       Ceta k Resit @ simpan di dalan email / telefon jintar         Text Akses Jelf       Text Akses Jelf         Text Akses Jelf       Desvert Kansk Kansk (bavah 12 tahan)         Torang       Torang         Nakimat untuk dihudnig       Image Person         Text Person       Image Person         Makumat untuk dihudnig       Image Person         Makumat untuk dihudnig       Image Person         Makumat untuk dihudnig       Image Person         Makumat untuk dihudnig       Image Person         Makumat untuk dihudnig       Image Person         No. Telefon       103909101         107660556       103909101         Boarding Desping       No. Telefon         Totala       103909101         Dropping Person       103909101         Boarding Desping       103909101         Dropping Person       103909101         Totala       12                                                                                                    | 8.00                                                              |                                      |                     |
| Tarish Pelepasan   1309/2024   Pelewet Kanak-Kanak (bawah 12 tahun)   130rag   130rag   10rag                                                                                                    | Tiket Akses Jeti                                                  |                                      | Cetak Resit @       |
| Bardin Pelepara     Pelawat (1/telefon        1 Orang     1 Orang     Makumat untak dihubungi     I Orang     Makumat untak dihubungi     I Orang     Makumat untak dihubungi     I Orang     Makumat untak dihubungi     I Orang     Makumat untak dihubungi     I Orang     Makumat untak dihubungi     I Makumat untak dihubungi     I M                                                                                                    |                                                                   |                                      | simpan di dalam     |
| <pre>planet for a band in the planet in the planet in the</pre>                                                                                                    | Tarikh Pelepasan                                                  |                                      | email /telefon      |
| Petawat Dawasa (12+ tahun)<br>Petawat Dawasa (12+ tahun)<br>Nang<br>Nang<br>Nang<br>Petawat Anak-Kanak (bawah 12 tahun)<br>Prope here to search<br>Prope here to search                                                                                                    | 13/09/2024                                                        |                                      | pintar              |
| 1 Orang National unitsk dihubungi     Image Image     Image Image <td>Pelawat Dewasa (12+ tahun)</td> <td>Pelawat Kanak-Kanak (bawah 12 tahun)</td> <td>-</td>                                                                                                    | Pelawat Dewasa (12+ tahun)                                        | Pelawat Kanak-Kanak (bawah 12 tahun) | -                   |
| National unit dinitional     Type here to seach     It     It     It     It     It     It     It     It     It     It     It     It     It     It     It     It     It     It     It     It     It     It     It     It     It     It     It     It     It     It     It     It     It     It     It     It     It     It     It     It     It     It        It                                                                                                    | 1 Orang                                                           | 1 Orang                              |                     |
| Maximat unux dindusing   Nama   E-mel   aminah bt ali   aminah bt ali   aminah bt ali   aminah bt ali   o. Telefon   0178660556    Boarding/Dropping Boarding/Dropping Boarding/Dropping Boarding/Dropping Dropping Point Kapas Island Terminal Ferry  Makumat Pelawat faizal bin ahmad 37 al bin faizal 12     20224 Majis Darah Mang Log Maxt                                                                                                    | C kpass-pay.codemega.com.my/transactions/240912000004/show        | E O                                  |                     |
| Nama E-mel   aminah bi ali aminahali@gmail.com   No. Telefon 0178660956   Boarding/Dropping No. Telefon   Boarding/Dropping 019-0091901   Terminal Jetty Marang 019-0091901   Dropping Point Kapas Island Terminal Ferry   Maklumat Pelawat                                                                                                    | Maklumat untuk dihubungi                                          |                                      |                     |
| aminah bit ali aminah ali@gmail.com<br>No. Telefon<br>0178660556<br>Boarding/Dropping<br>Boarding Point No. Telefon<br>Terminal Jetty Marang 019-901901<br>Dropping Point<br>Kapas Island Terminal Ferry<br>Maklumat Pelawat<br>faizal bin ahmad<br>37<br>ali bin faizal<br>12<br>0 2024 Majls Dersh Marang Log Masuk                                                                                                    | Nama                                                              | E-mel                                |                     |
| No. Telefon 0178660556 Boarding/Dropping Boarding/Dropping Boarding Point Kapas Island Terminal Ferry Maklumat Pelawat faizal bin ahmad 37 ali bin faizal 12 0 2024 Majlis Dersh Marang Log Mask                                                                                                    | aminah bt ali                                                     | aminahali@gmail.com                  |                     |
| Boarding/Dropping Boarding/Dropping Boarding/Dropping Boarding Point Carminal Jetty Marang Dropping Point Kapas Island Terminal Ferry Maklumat Pelawat faizal bin ahmad 37 ali bin faizal 12 0 2024 Majlis Dersh Marang Log Masuk                                                                                                    | No. Telefon                                                       |                                      |                     |
| Boarding/Dropping       Boarding Point     No. Telefon       Terminal Jetty Marang     019-9091901       Dropping Point     Kapas Island Terminal Ferry       Maklumat Pelawat     restant       faizal bin ahmad     37       ali bin faizal     12                                                                                                    | 0178000550                                                        |                                      |                     |
| Boarding Point     No. Telefon       Terminal Jetty Marang     019-9091901       Dropping Point     Image: Stand Terminal Ferry       Maklumat Pelawat     Image: Stand Terminal Second       faizal bin ahmad     37       ali bin faizal     Image: Stand Terminal Second       12     Image: Stand Terminal Second                                                                                                    | Boarding/Dropping                                                 |                                      |                     |
| Terminal Jetty Marang     019-9091901       Dropping Point       Kapas Island Terminal Ferry       Maklumat Pelawat       faizal bin ahmad       37       ali bin faizal       12                                                                                                    | Boarding Point                                                    | No. Telefon                          |                     |
| Dropping Point<br>Kapas Island Terminal Ferry<br>Maklumat Pelawat<br>faizal bin ahmad<br>37<br>ali bin faizal<br>12<br>0 2024 Majlis Daerah Marang Log Masuk                                                                                                    | Terminal Jetty Marang                                             | 019-9091901                          |                     |
| Kapas Island Terminal Ferry       Maklumat Pelawat       faizal bin ahmad       37       ali bin faizal       12                                                                                                    | Dropping Point                                                    |                                      |                     |
| Maklumat Pelawat<br>faizal bin ahmad<br>37<br>ali bin faizal<br>12<br>© 2024 Majlis Daerah Marang Log Masuk                                                                                                    | Kapas Island Terminal Ferry                                       |                                      |                     |
| faizal bin ahmad<br>37<br>ali bin faizal<br>12<br>© 2024 Majlis Daerah Marang Log Masuk v                                                                                                    | Maklumat Pelawat                                                  |                                      |                     |
| 37     ali bin faizal     12     0 2024 Majlis Daerah Marang     Log Masuk                                                                                                    | faizal bin ahmad                                                  |                                      |                     |
| © 2024 Majlis Daerah Marang Log Masuk                                                                                                    | 37                                                                |                                      |                     |
| © 2024 Majlis Daerah Marang Log Masuk                                                                                                    | ali bin faizal                                                    |                                      |                     |
| © 2024 Majlis Daerah Marang Log Masuk                                                                                                    |                                                                   |                                      |                     |
| © 2024 Majlis Daerah Marang Log Masuk 🗸                                                                                                    | 12                                                                |                                      |                     |
| © 2024 Majlis Daerah Marang Log Masuk 🗸                                                                                                    | 12                                                                |                                      |                     |
|                                                                                                    | 12                                                                |                                      |                     |

- 3.2 Di dalam Resit pembayaran ini, pengguna akan dipaparkan maklumat yang berkaitan sebagaimana di paparan skrin di atas:
  - a. Transaksi
  - b. Tiket Akses Jeti
  - c. Cetak Resit & Tiket

3.2.1 Sila klik butang **Cetak Resit & Tiket** bagi tujuan pembuktian di pintu Pelepasan jeti.

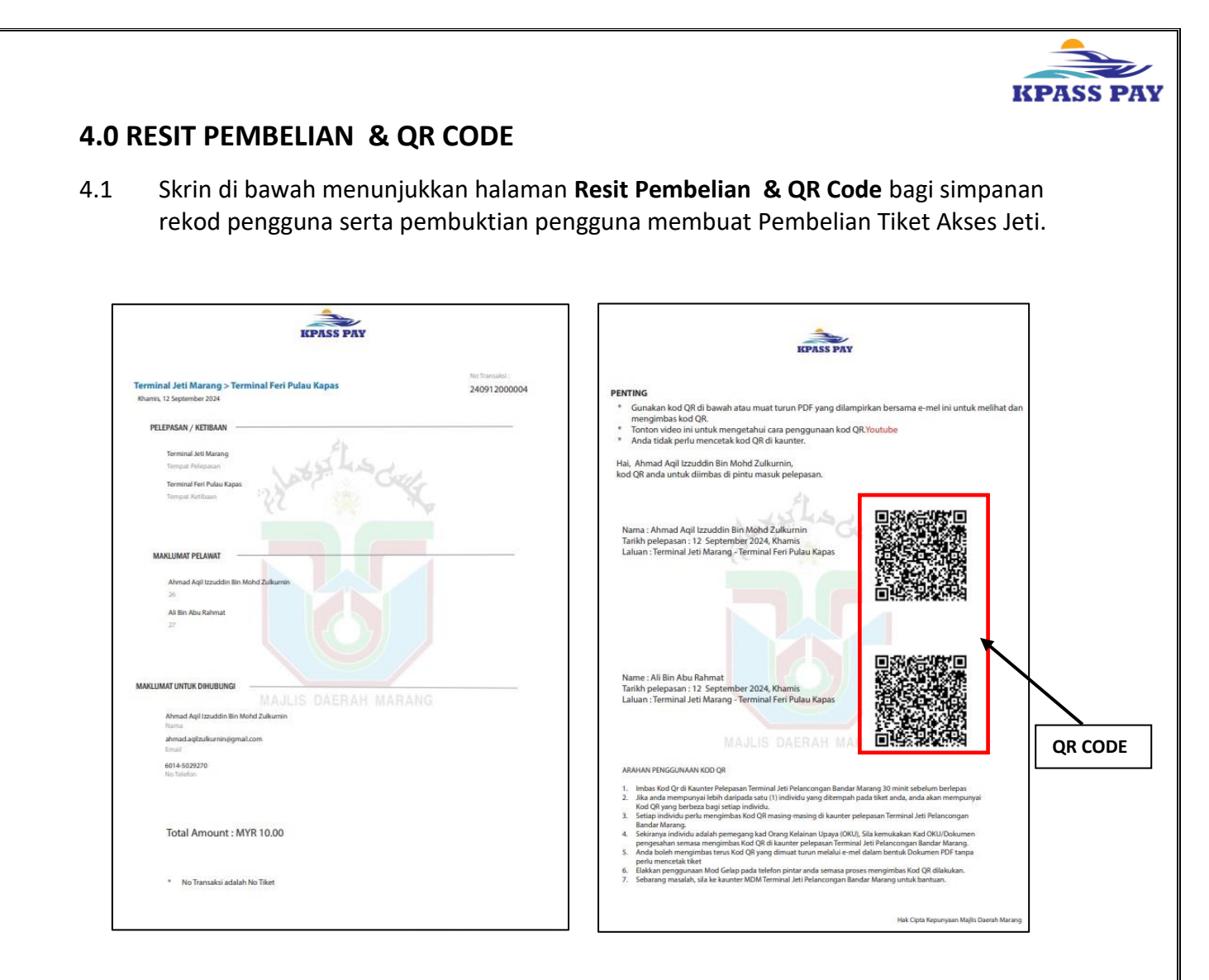

- 4.2 Pengguna boleh cetak atau menggunakan telefon pintar bagi pengesanan QR Code yang telah diberi pada setiap penama ketika semakan pelepasan aksek jeti naik ke bot.
- 4.3 Penggunalah harus membuat pengesana QR Code di kaunter Pelepasan Akses Jeti.
- 4.4 Manual Pengguna bagi Pembelian Tiket Akses Jeti selesai.